# 常見操作問題、出現異常畫面之處理方式

| 更正財產名稱之操作方式                       | 2  |
|-----------------------------------|----|
| 如何使用財物標準分類                        | 5  |
| 財產管理人員變更                          | 7  |
| 使用 google 瀏覽器造成系統異常               | 9  |
| 畫面出現亂碼                            | 9  |
| 畫面元件顯示異常(下拉清單無法下拉、點選日期按鈕沒有出現日期選單、 | 顯示 |
| 必須 IE5 以後的版本才能執行等)                | 10 |
| 動產標籤列印時,標籤沒有對齊                    | 12 |

更正財產名稱之操作方式

## 更正當期入帳財產名稱之操作方式

提醒:財產半年報經財產管理單位及會計單位核章送本府審核後,切 勿再更動當期財產帳(本府承辦人通知應更正財產帳之情況除外)。

範例:將已入帳於當期且半年報尚未經本府審核備查之「冷氣機」更 正為「冷(暖)氣機」。

方式:更正於下期-將該筆錯誤的財產帳減損、新增正確的財產帳。

 新增一筆減損單資料,將該筆錯誤之財產帳(冷氣機)減損,注意減損原因 應選擇「更正」,並於備註欄位填寫更正原因。

| 明う国      | オ産編誌:301200304 名稱:冷氣機 電臨軍號:10710.<br>分説起:0000002 訖:0000002 購置日期:1070201<br>星價:23000 使用年限:10 | 23001 XI \$Y\$6E*1%§<br>新爆先成          |                            |                                        | [admin | □GLa-FưÈCÒ] [µn<br>财産管理資訊系 |
|----------|---------------------------------------------------------------------------------------------|---------------------------------------|----------------------------|----------------------------------------|--------|----------------------------|
| ÷        | ·····································                                                       |                                       |                            |                                        |        |                            |
|          | 现住这里,如此选单。"单位对理方动,"勤进官任",勤进家<br>演                                                           | (現中)(中央)<br>(現甲)(資料                   |                            | 滅損單明經資料                                |        |                            |
|          | 電腦單號:                                                                                       | [ .1071023001 ]                       | 案名:                        |                                        |        | ^                          |
|          | *権憲:                                                                                        | □ □ □ □ □ □ □ □ □ □ □ □ □ □ □ □ □ □ □ |                            |                                        |        |                            |
|          | 填造單位:                                                                                       |                                       |                            | 財產管理單位編號:                              |        |                            |
| \$)<br>: | *波損單纖號:                                                                                     | 「財源」 字第[1071000001]]號                 |                            | 傳                                      | 栗號數:   |                            |
|          | 核准機關:                                                                                       | 請選擇 ✓ 核准日期: 核准文號                      | £ :                        |                                        |        |                            |
|          | 入帳機關:                                                                                       | [二林地政事務所 ] 入帳: 🔤 🗸 入                  | 入帳日期: 月結: 🔤 🗸              |                                        |        | ~                          |
|          |                                                                                             | 新増 査諾 修改 開                            | 别除 眾 消 薩 定 超频新增 <b>列表4</b> | 「「「「「「「」」」 「「「」」 「「」」 「「」」 「「」」 「「」」 「 |        |                            |
|          | NO. 權層                                                                                      | 電腦單號                                  | 減損素名                       | 填單日期                                   | 入帳日期   | 入帳                         |
|          |                                                                                             |                                       |                            |                                        |        |                            |

| 在位置 :功能選單 > > 單位財産系統 > > 動産管理 > | > 動産減損作業                                                                                                    |
|---------------------------------|----------------------------------------------------------------------------------------------------|
|                                 | 減損單資料 演損單明細資料                                                                                                    |
| 入帳機關:                           | [二林地政事務所] 權屬: <sup>[熱有</sup> > 電腦單號:[1071023001]                                                                                                    |
| * 財産編號:                         | 301200304 [冷氣機 ] 分號:0000002   抵號:[0000002 ]                                                                                                    |
| PT- Table 1999 TOM              | 別名:[] 原財產編號:[] 原分號:[]                                                                                                    |
| <b>十冊</b> 44冊・                  | [期] [ #] [ #] [ #] [ #] [ #] [ #] [ #] [                                                                                                    |
| ・員が安正                           | 単位・〔 <sup>11</sup> 1111111111111111111111111111111111                                                                                                    |
| 已使用年月:                          | [0] 1年19 1個目 可報際口期・「1170201 」                                                                                                    |
|                                 |                                                                                                    |
| Г                               |                                                                                                    |
|                                 | 接管機關: [] 〇 交接日期:                                                                                                    |
| 诚捐:                             | 繳存地點:                                                                                                    |
| /////Jec •                      | 客車、貨車、工程用車及特種車是否符合財物標準分類最低使用年限規定得報廢情形:   請選擇 🖌                                                                                                    |
|                                 |                                                                                                    |
|                                 | 報廢或失竊原因:                                                                                                    |
|                                 | 「短了感理思元・                                                                                                    |
| 廠牌型式:                           | 四日 · [] 版加本 · []<br>型式: [301200304 ] 随蹈膀胱鏡線称: [ ]                                                                                                    |
| 入帳日期:                           | 1070401 ) 購買日期:[1070201 ] 政律日期:[1070201 ]                                                                                                    |
| 財産性質:                           | □□□□□□□□□□□□□□□□□□□□□□□□□□□□□□□□□□□□                                                                                                    |
| 珍貴財產:                           | 百 ✓ 會計科目:[301200304 ]                                                                                                    |
|                                 |                                                                                                    |
|                                 |                                                                                                    |
| 帳務資料:                           |                                                                                                    |
|                                 | <u>「「「「「「」」」」」「「」」」」「「」」」「「」」」」「「」」」」</u> 「「「」」」」「「」」」「「」」」」「「」」」」「「」」」」「「」」」」「「」」」」                                                                                                    |
| 且不提到好茬。                         |                                                                                                    |
| 定百捷/11/1 置。                     |                                                                                                    |
|                                 | 取新)(打器中月・[_10:04]<br>                                                                                                    |
| 調整前折舊資料:                        |                                                                                                    |
| 배가고드 다니 가 같을 못 가 다              | [2] [2] [2] [2] [2] [2] [2] [2] [2] [2]                                                                                                    |
|                                 | 「開定月累、・「                                                                                                    |
|                                 |                                                                                                    |
|                                 |                                                                                                    |
| 調整後折舊資料                         | 37年1月1日 - 1993年1月1日 - 1993年1月1日 - 1993年1日 - 1993年1日 - 1993 |
|                                 | 月提折舊余額(最後一個月):[ ] 攤提年限截止年月:[ ]                                                                                                    |
| 折舊資料                            | * 本目折离(常日):[ ] 折底年日:[ ]                                                                                                    |
|                                 |                                                                                                    |
|                                 | ロット、                                                                                                    |
| 移動資料                            | 使用單位:[二林地政事務所]]使用人:[AAAA]]                                                                                                    |
|                                 | 存置地點:[]                                                                                                    |
|                                 | 家號:[ ]                                                                                                    |
| 廢品處理資料                          | ☆ 「 新選」 「 「 」 」 」 」 」 」 」 」 」 」 」 」 」 」 」 」 」                                                                                                    |
|                                 | · · · · · · · · · · · · · · · · · · ·                                                                                                    |
|                                 | 更正當期入帳財產名稱                                                                                                    |
| 備註                              | - 単動人                                                                                                    |
|                                 |                                                                                                    |
|                                 |                                                                                                    |

新增一筆增加單資料,在「基本資料」頁籤以正確的財產名稱(冷(暖)氣機)登帳。

| 増加單資料   |                 | 基本資料                    | 動產明約                       | Ħ                        | 附屬設備                 |                |             |
|---------|-----------------|-------------------------|----------------------------|--------------------------|----------------------|----------------|-------------|
| 入帳機關:   | [二林地政事務所        | 所] *權屬: <sup>縣方</sup> 、 | / 填單日期: 1071023            |                          |                      |                |             |
| 電腦單號:   | [1071023002]] § | 案名:                     |                            |                          |                      |                |             |
| 填造單位:   |                 | 財產管理單位編號                | :                          |                          |                      |                |             |
| *増加單編號: | 財増              | 字第[_1071000002]號        | 傳票號數:                      |                          |                      |                |             |
| *入帳:    | 否く              | 入帳日期:                   | 月結: 🕾 🖌                    |                          |                      |                |             |
| 備註:     |                 | <b>^</b>                |                            |                          | 異動。                  | 人員/日期: [admin1 | / 1071023 ] |
|         |                 | 新増  査:                  | 1 修改 删除 取 消<br>Ⅰ 列印増加單 Ⅰ 7 | i 確 定 / 繼續<br>川印財產卡 / 列印 | 新培   列表檔案   列表<br>畫面 | 漫藏             |             |
| NO. 權屬  |                 | 電腦單號                    | 案名                         |                          | 填單日期                 | 入帳             | 入帳          |
| 1. 縣有   |                 | 1071023002              |                            | t                        | 071023               | 否              |             |

| 現在位置:功能選單 > > 單位財產系統 > > 動產管理 > > 動產 | 主檔資料維護                                                                 |                                 |      |
|--------------------------------------|------------------------------------------------------------------------|---------------------------------|------|
| 增加單資料                                | 基本資料                                                                   | 動產明細                            | 附屬設( |
| 入帳機關:                                | [二林地政事務所]] 權屬: 縣有 >                                                    | 電腦單號: [_1071023002]             |      |
| 入帳日期:                                | [] 資料狀態: <sup>現存</sup> 🗸 入帳                                            | : 否 💙 月結: 否 🗸                   |      |
| *財產性質:                               | 公共用 ✔ 基金財產: 請選擇 ✔ *珍貴財                                                 | <u>產:</u> 否 V                   |      |
| *財產編號:                               | 501010603         [冷(暖) 氣機         ]           別名:                     | 批號: [0000040]<br>£分號: 起 []~訖 [] |      |
| 主要材質:                                | [金屬] 其他主要材<br>單位:[ <sup>架</sup> ] 其他單<br>使用年限:[ <sup>9</sup> ] 其它使用年限: | 質:<br>位:                        |      |
| *購置日期:                               | 1070201 可報廢日期: [1160201 ]                                              |                                 |      |
| 廠牌型式:                                | 品名:     *型式       廠牌:     廠商:                                          | : 冷(暖)<br>[]                    |      |
| *增加原因:                               | 購置     其他說明:       受贈同意函日期:                                            |                                 |      |
| 經費來源:                                | 請選擇     ✓     其他說明:       補助金額:     0     *會計科目:                       | 23                              |      |
| *財產來源:                               | 採購 		 * 財產取得日期: 1070201                                                | 財產取得文號:                         |      |
| 價值:                                  | *原始入帳數量:       1         撥出機關撥出時帳面價值:                                  | 台入帳總價: 23000<br>                |      |
| 是否提列折舊:                              | ────────────────────────────────────                                   | ]                               |      |
| 107年折舊增修功能<br>上線前輸入之資料:              | 否 ✓ 務入類型: 請選擇 ✓                                                        |                                 |      |

- 列印增加單及減損單,與簽呈一起送核,財產管理單位、會計單位、首長皆 應於增加單及減損單核章。
- 4. 簽呈核准後,至財產管理系統將該筆增加單資料及減損單資料入帳,注意入 帳日期應於下期(例如更正上半年財產帳,為更正於下期,入帳日期應於當 年7月1日至12月31日之間;更正下半年財產帳,為更正於下期,入帳日 期應於次年1月1日至6月30日之間)。
- 5. 將其中一聯核章完之增加單及減損單送會計單位列帳。

# 如何使用財物標準分類

1. 請至行政院主計總處下載財物標準分類表:

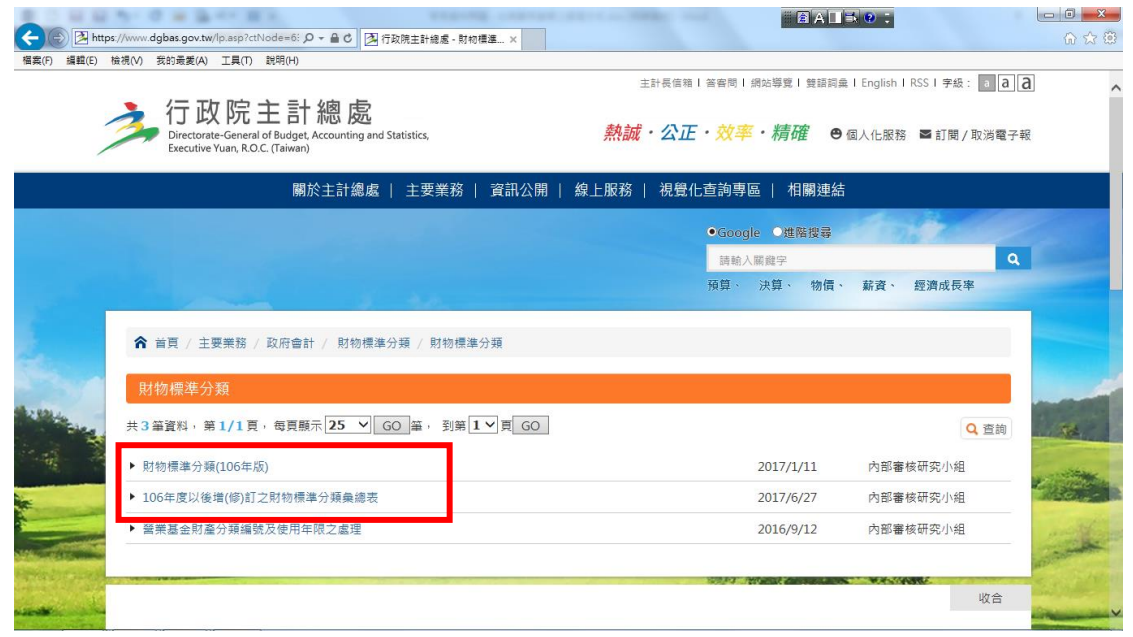

|                    | P. C.B. Ber. B.S. Report conversion of the                       | <b>a</b>                                    | AUSC    | 2 : |                 |         |                       |
|--------------------|------------------------------------------------------------------|---------------------------------------------|---------|-----|-----------------|---------|-----------------------|
| C C A http         | s://www.dgbas.gov.tw/ct.asp?xitem=407. タマ ≧ C 3 行政院主計總處 - 財物標準 × |                                             |         |     |                 |         |                       |
| 福菜(F) 瑞虹(E)        | 磁視(M)                                                            |                                             |         |     |                 | _       |                       |
| 1                  | ☆ 首頁 / 主要業務 / 政府會計 / 財物標準分類 / 財物標準分類                             |                                             |         |     |                 |         |                       |
| 5                  | 見を通知八葉はあったい。                                                     |                                             |         |     |                 |         | and and               |
|                    | N物標準分類(106年版)                                                    |                                             |         |     |                 | _       | and the second        |
| See.               |                                                                  |                                             | f       | y   | P e             | *       | Lind P                |
| 1                  |                                                                  | <ul> <li>         · 福助日期・20     </li> </ul> | 17/1/11 | • 8 | 目新日期·20         | 17/1/11 |                       |
|                    | n/1 /4-→ asp.                                                    | JR/1 [] //] - 20                            | 1/1/11  |     | Call 1 101 - 20 | 1//1/11 | 2 Martin              |
| -                  | 的件下載                                                             |                                             |         |     |                 |         | AND STATES AND        |
|                    | • 公文 💼                                                           |                                             |         |     |                 |         | and the set           |
| STATISTICS COMPANY | • 目次 👼                                                           |                                             |         |     |                 |         | and the second second |
|                    | • 財物標準分類總說明 💼                                                    |                                             |         |     |                 |         | S. S. S. S. S.        |
|                    | • 財物分類表 💑                                                        |                                             |         |     |                 |         |                       |
|                    | • 土地及土地改良物分類明綱表 💑                                                |                                             |         |     |                 |         |                       |
| 1000               | • 房屋建築及設備分類明細表 🔤                                                 |                                             |         |     |                 |         | and a state           |
| A DEC ADOL         | • 機械及設備分類明細表 📷                                                   |                                             |         |     |                 |         | ACRES 1               |
| R. A. S. S.        | • 交通及運輸設備分類明細表 🧱                                                 |                                             |         |     |                 |         | ALCONO.               |
|                    | • 什項設備分類明細表 副                                                    |                                             |         |     |                 |         | the march             |
| . Sublink          | • 非消耗品分類明細表 📷                                                    |                                             |         |     |                 |         | top                   |
|                    | • 満耗用品分類明細表 🔤                                                    |                                             |         |     |                 |         | S A                   |
|                    |                                                                  |                                             |         |     |                 |         |                       |

2. 確定財產之「類、項、目、節」與欲登錄之財產性質是否相符

例如一般教室使用之冷氣應使用之財產名稱為「501010603 冷(暖)氣機」 常見誤登為「301200304 冷氣機」,其「類、項、目、節」與學校教室使用之冷 氣性質不符,因此不應選擇此財產名稱(參照以下機械及設備分類明細表):

類:「機械及設備」

項:「工業機械及設備」→學校教室冷氣非屬工業使用

- 目:「釀酒機械及設備」→學校教室冷氣非屬釀酒使用
- 節:「冷卻機械及設備」

「501010603 冷(暖) 氣機」之「類、項、目、節」與學校使用之冷氣性質較為 符合(參照以下什項設備分類明細表):

類:「什項設備」 項:「事務設備」 目:「機具設備」

節:「調溫機具」

| - 14 |             | <br>100 |    | A117 |     |            |                           |        |          |         |           |                               |
|------|-------------|---------|----|------|-----|------------|---------------------------|--------|----------|---------|-----------|-------------------------------|
|      | 1           |         |    |      |     |            |                           | 什項設備分类 | 真明 細老    | ž       |           |                               |
|      | 2           |         | 分类 | 医肠管  | t   |            | ,uə                       | ΛĒ.    | 栗 10.    | 主要材育    | 最低.<br>使用 | 64 13                         |
|      | 3           | 爽良      | 项  | 50   | \$5 | 税 码        | 老                         | 柄      |          |         | 年限        |                               |
|      | 4<br>5<br>6 | 5       | 01 | 01   |     |            | 什項設備<br>事務設備<br>機具設備      |        |          |         |           |                               |
|      | 7           |         |    |      | 01  | 5010101-01 | 51+ 8年,198, 1月-<br>18年 北遼 |        | 428      | 金屬、塑膠、木 | 5         | 包括時識、掛種、時種計時<br>器、服時種、即時種、沙調種 |
|      | 9           |         |    |      | 00  |            |                           |        |          |         |           | ж·                            |
| ľ    | 11          |         |    |      | 00  | 5010106-01 | 電局                        |        | 941      | 金屬、塑膠   | 5         | 赵梧具、吊、拖、立扇、抽風<br>扇、冷風扇聲。      |
| 1    | 12          |         |    |      |     | 5010106-02 | 火(暖)爐                     |        | 共        | 金屬、塑膠   | 5         | 包括火爐、暖爐、電熱器等。                 |
| ľ    | 13          |         |    |      | 1   | 5010106-03 | 冷(暖)氣                     | , 895, | <b>P</b> | 金屬      | 5         |                               |
| 1    | 14          |         |    |      |     | 5010106-04 | 電散熱機                      |        | 典        | 金屬      | 5         |                               |
| J.   | 15          |         |    |      |     | 5010106-05 | 3.晚. 100, 200             |        | AR.      | 金屬      | 5         |                               |
|      | 16          | L .     |    |      | 1   | 5010106-06 | 540 - 140 - 150           |        | -#-      | 金屋      | 6         |                               |

3. 至財產管理系統選擇正確之財產編號及名稱後,登錄財產帳

#### 財產管理人員變更

1. 登入後,點選左上方「個人基本資料維護」

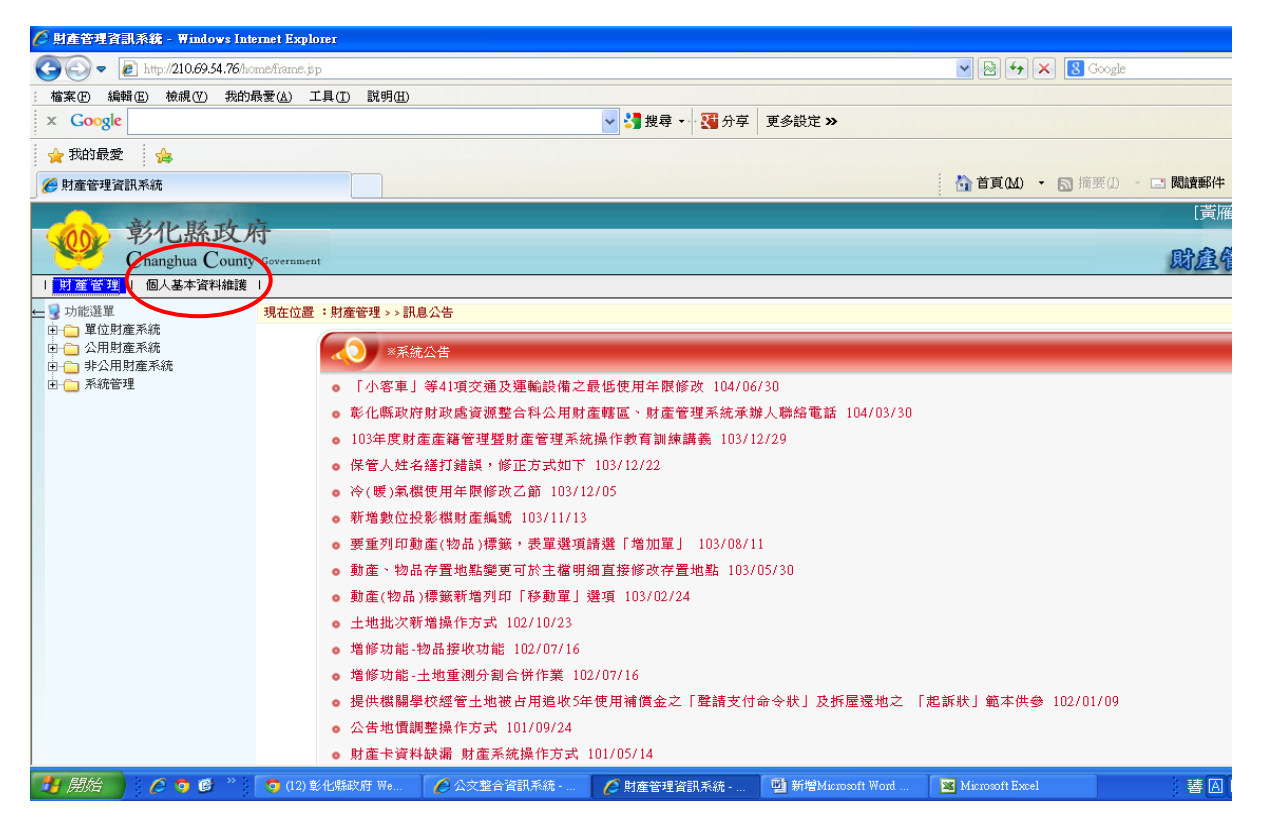

### 2. 點選「財產管理人員變更」

| 🏉 財產管                            | 🏉 個人基本資料推護 - 🖷 | Findows Internet Explorer          |              |                |                     |                     |                    |
|----------------------------------|----------------|------------------------------------|--------------|----------------|---------------------|---------------------|--------------------|
| $\bigcirc \bigcirc$              | *姓名:           | 黃雁吟                                | 所屬單位:        |                |                     | 💌 🗟 🐓 🗙 🗟 Go        | ogle               |
| : 檔案(F)                          | 職稱:            | <br>科員                             | 到職日:         |                |                     |                     |                    |
| X GO                             | *電話:           | 7532822                            | 傳真:          | 04-7298561     |                     |                     |                    |
| · 😭 死出                           | *電子郵件信箱:       | a610262@email.chcg.                | *密碼:         | ••••           |                     | 入 首百0.0 - 同 協用      | (1) 初日             |
| 一 別 産1                           | 主管姓名:          |                                    | 主管職稱:        |                |                     |                     |                    |
| 00                               | 主管電話:          |                                    |              |                |                     |                     | L342/184*7 1 90 49 |
|                                  | 備註:            |                                    |              |                |                     |                     | 財產管理資              |
| 財産                               | 異動人員/日期:       | [a610262 / 1040430 ]               |              | $\sim$         |                     |                     |                    |
| ← 3 功能                           |                | 確定更新 關閉視                           | 窗 射j         | 產管理人員變更        |                     |                     |                    |
| E • <u>○</u> 4<br>E • <u>○</u> ₹ |                |                                    |              |                |                     |                     |                    |
| ± 🔁 🛪                            |                |                                    |              |                |                     |                     |                    |
|                                  |                |                                    |              |                |                     | 30                  |                    |
|                                  | <u> </u>       | ● 保管人姓名缮打錯誤,作                      | ❀正方式如下 10    | 13/12/22       |                     |                     |                    |
|                                  |                | <ul> <li>▶ 冷(暖)氣機使用年限修改</li> </ul> | 女乙節 103/12/0 | 15             |                     |                     |                    |
|                                  |                | ● 新增數位投影機財產編號                      | 虎 103/11/13  |                |                     |                     |                    |
|                                  |                | ● 要重列印動產(物品)標籤                     | 廠,表單選項請調     | 巽「増加單」 103/08/ | 11                  |                     |                    |
|                                  |                | ● 動產、物品存置地點變列                      | 更可於主檔明細重     | 直接修改存置地點 103.  | /05/30              |                     |                    |
|                                  |                | <ul> <li>動產(物品)標籤新增列印</li> </ul>   | 们「移動單」選項     | 貢 103/02/24    |                     |                     |                    |
|                                  |                | <ul> <li>土地批次新增操作方式</li> </ul>     | 102/10/23    |                |                     |                     |                    |
|                                  |                | ● 增修功能-物品接收功能                      | 102/07/16    |                |                     |                     |                    |
|                                  |                | ● 増修功能-土地重測分割                      | 合併作業 102/0   | )7/16          |                     |                     |                    |
|                                  |                | <ul> <li>● 提供機關學校經管土地社</li> </ul>  | 披占用追收5年使     | 用補償金之「聲請支付     | 命令狀」及拆屋還地           | 之 「起訴狀」範本供參 102/01/ | 09                 |
|                                  |                | <ul> <li>公告地價調整操作方式</li> </ul>     | 101/09/24    |                |                     |                     |                    |
|                                  |                | ● 財産卡資料缺漏 財産系                      | 統操作方式 101    | 1/05/14        |                     |                     |                    |
| 🛃 🛤                              | 🗲 🖉 🧭 🌔        | 👩 (12) 彰化縣政府 We 🥻 🏉 公文整合           | 資訊系統 🥻       | 🏉 財産管理資訊系統     | 🔄 🖳 新增Microsoft Wor | L 🌈 個人基本資料維護        | 🖮 🗘 🔇              |

第7頁,共13頁

 輸入新財產管理人員資料後,點選「確定更新」,點選後新使用者帳號即開 通,原使用者帳號停用。

| 폩)新增M   | 🏉 個人基本資料推護 - Windo                               | ws Internet Explorer                      |                                               |        |                                            |  |  |  |  |
|---------|--------------------------------------------------|-------------------------------------------|-----------------------------------------------|--------|--------------------------------------------|--|--|--|--|
| : 檔案(F) | * 新財營人員代碼:                                       | / 連続ス 自八級字股 \                             |                                               | ~      | 輸入                                         |  |  |  |  |
| : 🗋 📂   | */////1/1/1/1/1/1/1/1/1/1/1/1/1/1/1/1/1          |                                           | •                                             |        | 英福達公交製作                                    |  |  |  |  |
| · 4     | 9主白<br>****1/3                                   |                                           |                                               |        |                                            |  |  |  |  |
|         |                                                  |                                           |                                               |        | →岐色 3: 究习所尽空器 40 ℃                         |  |  |  |  |
|         | *電話:                                             | (偶真)                                      | : 04-7298561                                  |        | 1 301 1321 134 <u>2</u> 1361 1381 1401 142 |  |  |  |  |
| 51-2    | *電子郵件信箱:                                         | *密碼                                       | .:                                            |        | IN 1848/FF ⊕ 70020 - *                     |  |  |  |  |
| - 22 -  | 主管姓名:                                            | 主管職種                                      |                                               |        |                                            |  |  |  |  |
| ŝ       | 主管電話:                                            |                                           |                                               |        |                                            |  |  |  |  |
| 1 24 1  | 備註:                                              |                                           |                                               |        |                                            |  |  |  |  |
| - 25    | 異動人員/日期:                                         | [a610262 / 1040430                        |                                               |        |                                            |  |  |  |  |
| 7 1 26  |                                                  | 確定更新 關閉 視                                 | 甯                                             |        |                                            |  |  |  |  |
| - 8     |                                                  |                                           |                                               |        |                                            |  |  |  |  |
| -       |                                                  |                                           |                                               |        |                                            |  |  |  |  |
| - 08    |                                                  |                                           |                                               |        |                                            |  |  |  |  |
| 8       | 1                                                | • ##+#HU                                  | 書 新國系統操作方式 101/05/14                          |        |                                            |  |  |  |  |
| 32      | 1999 / A. C. C. C. C. C. C. C. C. C. C. C. C. C. |                                           |                                               |        |                                            |  |  |  |  |
| 8 -     |                                                  |                                           |                                               |        |                                            |  |  |  |  |
| 8<br>-  |                                                  |                                           |                                               |        |                                            |  |  |  |  |
| - 3     |                                                  |                                           |                                               |        |                                            |  |  |  |  |
| 37 - 3  |                                                  |                                           |                                               |        |                                            |  |  |  |  |
| 8       |                                                  |                                           |                                               |        |                                            |  |  |  |  |
|         |                                                  |                                           |                                               |        |                                            |  |  |  |  |
|         | 2 Ø 🔇                                            |                                           |                                               |        |                                            |  |  |  |  |
|         | 、;:!?「『(                                         | 【#%&*※○◎□@+−×                             | $\div$ < > = \$ ¥ $\in$ $\mathbb{C}$ mm cm km | kg     | cc 💂                                       |  |  |  |  |
| · 繪圖① · | ・ ㎏│快取圖案(凹) → \ ↘ 匚                              | ) O 🗅 🖬 🐗 🔅 💁 🖄 • 🚄 • 📥 • 🚍               | ≡ ╤ ■ 🗊 🖕                                     |        |                                            |  |  |  |  |
| 頁1 1    | 節1 1/1 於 22.8cm                                  | m 行 7 欄 1   REC   TRK   EXT   OVR   英文 (9 |                                               |        |                                            |  |  |  |  |
| 🛃 開始    | 😂 🔰 🏉 🍳 👋 🚺                                      | ) (12) 彰化縣政府 We 🥢 公文整合資訊系統                | 🏉 財產管理資訊系統 🛛 📑 新増Microsof                     | t Word | 🌔 個人基本資料維護                                 |  |  |  |  |

#### 使用 google 瀏覽器造成系統異常

需使用 IE 瀏覽器,系統功能才能正常執行

#### 畫面出現亂碼

1.在畫面上點選滑鼠右鍵,會出現選單
 2.在選單中選擇「編碼」
 3.選擇「繁體中文」

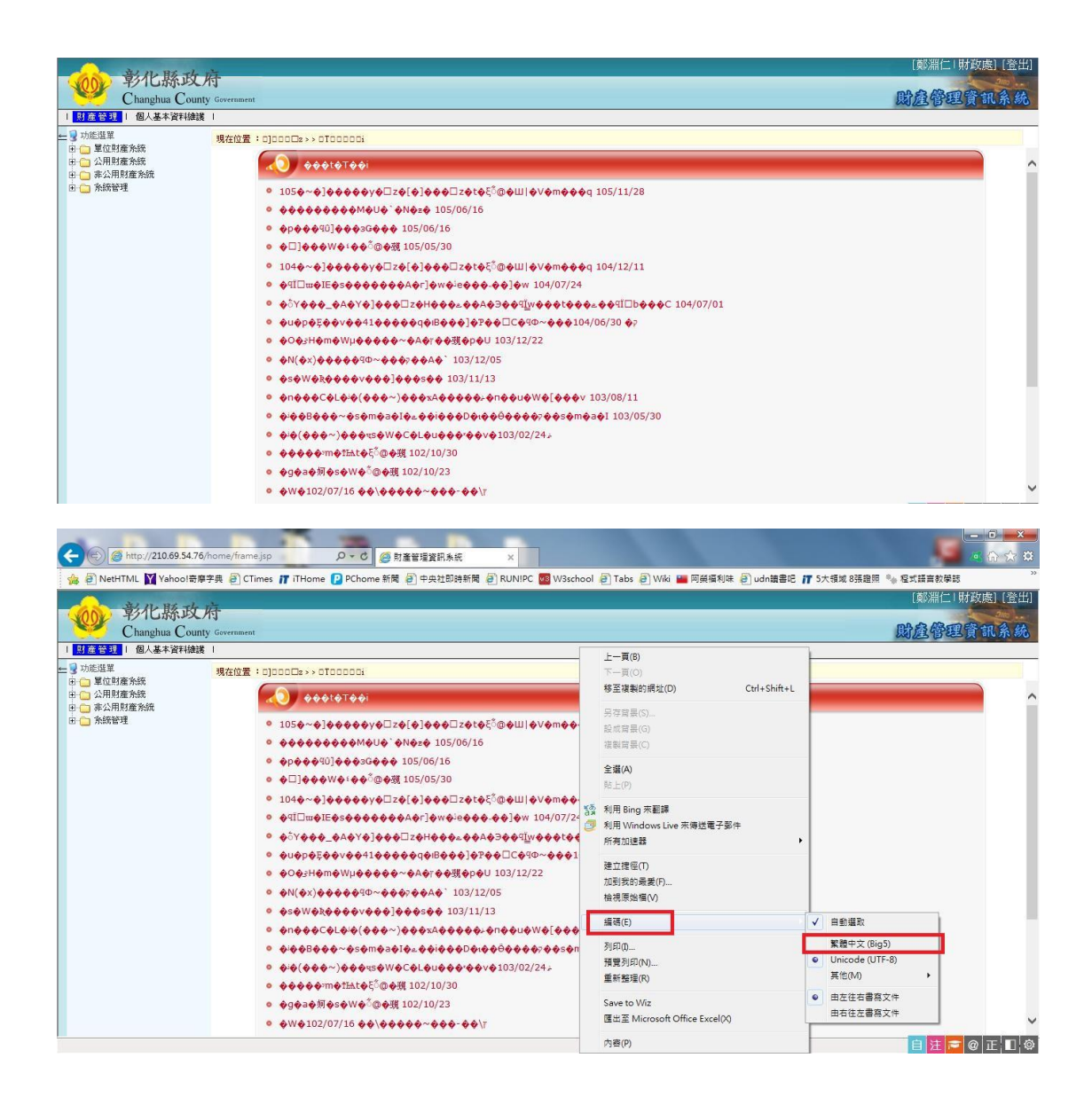

畫面元件顯示異常(下拉清單無法下拉、點選日期按鈕沒有出現日期選單、顯示 必須 IE5 以後的版本才能執行等)

處理方式:

設定相容性檢視

步驟:

1.點選「工具」、「相容性檢視設定」

2.於「新增此網站」欄位輸入財產管理系統網站「http://210.69.54.76/」、「http://210.69.54.77/」。

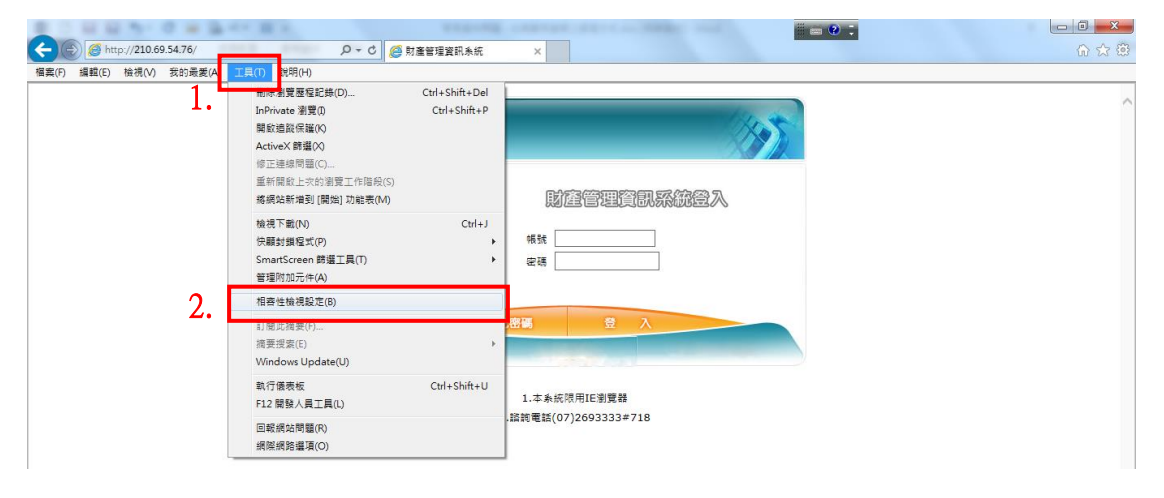

| 您可以新增或移除要以 [相容性檢視] 顯示                   | 的網站。    |
|-----------------------------------------|---------|
| 新增此網站(D):                               | 4.      |
| 210.69.54.76 3. 輸入財產系統綱址                | 新增(A)   |
| 已新增至 [相容性檢視] 的網站(W):                    |         |
|                                         | 移除(R)   |
|                                         |         |
|                                         |         |
|                                         |         |
|                                         |         |
|                                         |         |
| ▼ 在相容性檢視下顯示所有網站(E)                      |         |
| □ 在相容性檢視下顯示內部網路網站(I)                    |         |
| 🥅 從 Microsoft 下載更新的相容性清單(U)             |         |
| 如需詳細資訊,請參閱 <u>Internet Explorer 隱私權</u> | 堅明      |
|                                         | 5.      |
|                                         | [關閉(C)] |

#### 動產標籤列印時,標籤沒有對齊

1. 點選檔案

2. 選擇列印

3. 列印設定可參考下方圖示

大標籤格式:

A4 直式橫印

(鶴屋鐳射噴墨影印三用電腦標籤4號,37.1×105mm,2×8=16格)

小標籤格式:

A4 直式橫印

(鶴屋鐳射噴墨影印三用電腦標籤 25 號, 24.8×42 mm, 5×12=60 格)

| 1 no-name.pdf - Adobe Reader                   | 1000                                      |              |                |                                                                                                    | -                  |                       |
|------------------------------------------------|-------------------------------------------|--------------|----------------|----------------------------------------------------------------------------------------------------|--------------------|-----------------------|
| (百案(5) 当龍(E) 檢視(V) 視窗(W) 説明(H)                 | -                                         |              |                |                                                                                                    |                    | ×                     |
| ☑ 開取(①) Ctrl+O                                 | -                                         | ] 👂 🐶 💽      |                |                                                                                                    | 工具                 | 簽署 注釋                 |
| ℃CreatePDF線上服務(图)                              |                                           |              |                |                                                                                                    |                    |                       |
| 留儲存(S) Ctrl+S                                  | 《动府足动虎                                    | 販右           | 心井田            | <b>部ル販助店足助</b> 度                                                                                                 | 8                  | 販右                    |
| 另存新欄(A) Shift+Ctrl+S                           | ホルズハリレマルスを通                               | 市市日          | ム六市            | 早21日末市以内1日に以及                                                                                                    | 年四・こ               | त्रज्य 🖂              |
| 儲存為其他(H)                                       | - 年限・5                                    |              | 編號・501030731   | -0000001                                                                                                    | 年限・5               |                       |
| 😪 使用 SendNow 線上服務共用檔案(D)                       | 購買 日期:                                    | 104/04/08    | <b>治</b> 稱:健身架 |                                                                                                    | 購買日期:104/0         | 4/08                  |
| ◎ 傳送檔案(1)                                      | _ 單位:自治                                   | 台行政科         | 規格:三方位轉腰       | 器                                                                                                    | 單位:自治行政和           | \$                    |
| ☑ 簽署文件                                         | 保管人:材                                     | 林廷憲          | 地點:田中鎮三安       | 公園                                                                                                    | 保管人:林廷憲            |                       |
| 回復──                                           |                                           |              |                |                                                                                                    |                    |                       |
| 關閉(C) Ctrl+W                                   | 31055000001                               |              |                | 31055000002                                                                                                    |                    |                       |
| 内容(E) Ctrl+D                                   |                                           |              |                |                                                                                                    |                    |                       |
| 局列印(P<br>Ctrl+P                                | 和府民政康                                     | 服右           | 心井田            | 彩化版功应足功点                                                                                                    |                    | 販方                    |
| 1 C:\Users\Fujitsu\AppData\\no-name.pdf        | 「和政府」氏政感                                  | <b>末</b> 术 月 | 公六日            | 早ジ1G新以加氏以应                                                                                                    | 午四・「               | 777 F                 |
| 2 C:\Users\Fujitsu\AppData\\no-name.pdf        | C • 204 中                                 |              | 編號・501030731   | -0000003                                                                                                    | 4.100 ・ 2014 中     |                       |
| <u>3</u> C:\Users\Fujitsu\AppData\\no-name.pdf | 購買日期:                                     | 104/04/08    | <b></b> 名稱:健身架 | and the second second second second second second second second second second second second second second second | 購買日期:104/0         | 4/08                  |
| 4 C:\Users\Fujitsu\Desktop\WVSSingleScan.pdf   | 單位:自治                                     | 台行政科         | 規格:雙人太空漫       | 步器                                                                                                    | 單位:自治行政和           | 4                     |
| <u>5</u> C:\Users\Fujitsu\AppData\\no-name.pdf | - 保管人:材                                   | <b>林廷憲</b>   | 地點:田中鎮三安       | 公園                                                                                                    | 保管人:林廷憲            |                       |
| 結束(2) Ctrl+Q                                   |                                           |              |                |                                                                                                    |                    |                       |
|                                                | 31055000003                               |              |                | 31055000004                                                                                                    |                    |                       |
|                                                |                                           |              |                |                                                                                                    |                    |                       |
| 心世田 彩化                                         | 感动应足动虚                                    | 販右           |                |                                                                                                    |                    |                       |
| ム六市 早心                                         | 林政府に以降                                    | 赤木日          |                |                                                                                                    |                    |                       |
| 補税・501030750-0000001                           | 4. 2. 2. 2. 2. 2. 2. 2. 2. 2. 2. 2. 2. 2. |              |                |                                                                                                    |                    |                       |
| と 一 一 一 一 一 一 一 一 一 一 一 一 一 一 一 一 一 一 一        | <b>購員日期</b>                               | 104/04/08    |                |                                                                                                    |                    |                       |
| 規格:體健設施-大轉輪                                    | 單位:自治                                     | 台行政科         |                |                                                                                                    |                    |                       |
| 地點:田中鎮三安公園                                     | 保管人:材                                     | 林廷憲          |                |                                                                                                    |                    |                       |
|                                                |                                           |              |                |                                                                                                    |                    | -                     |
| 🚱 😂 🧿 👸 🖻                                      | 1 🔮 🔛 🧕                                   |              |                | сн 🗉 🕂 🛯 🕐 🕄 🔺 🔟 🗗                                                                                               | anii 50 47 51 51 🕞 | 上午 10:10<br>2017/9/25 |

| 列印時選「實際大小」, | 即不要縮放, | 以免發生位移狀況 |
|-------------|--------|----------|
|-------------|--------|----------|

| 印表機(N): RICOH Aficio 3035 RPCS | -        | 內容(P)      | 進階(D)                              | <u>說明(H)</u> 🕢 |
|--------------------------------|----------|------------|------------------------------------|----------------|
| 份數(C): 1                       |          | 2 以灰階 (黑白) | )列印(Y)                             |                |
| 列印的頁數                          |          |            | 注釋和表格(M)                           |                |
| ◎ 所有頁面(A)                      |          |            | 文件和標註                              | •              |
| 〇 目前頁面(U)                      |          |            | 注釋摘要(T)                            |                |
| ○ 頁面(G) 1                      |          |            | ÷# + 200.0 - 207.0                 |                |
| ▶ 更多選項                         |          |            | X1+ · 209.9 X 297.0                | 公庫             |
| 頁面大小調整和處理 👔                    |          |            | 209.97 x 290.5                     | 5公里            |
| → 大小① → 海報 3 多頁                | <b>i</b> | □ 小冊子      | A Sources                          |                |
| ⑦ 符合(F)                        |          |            | e consider<br>e true<br>e consider |                |
| ◎ 實際大小                         |          |            |                                    |                |
| ◎ 縮小超過大小的頁面                    |          |            | a state of the second              |                |
| ◎ 自訂比例: 100 %                  |          |            |                                    |                |
| 🥅 依 PDF 頁面大小選擇紙張來源(Z)          |          |            |                                    |                |
| 雙面列印(B)                        |          |            |                                    |                |
| 方向:                            |          |            |                                    |                |
| 自動縱向/横向(R)                     |          |            |                                    |                |
| ◎ 縱向                           |          |            |                                    |                |
| ◎ 横向                           |          |            |                                    |                |
|                                |          |            |                                    |                |
|                                |          | 第1頁,共1頁    |                                    |                |
| 版面設定(S)                        |          |            | (                                  | 列印 取消          |